# Registrierung / Kontoeröffnung Zwergenlunch / MensaMax

Mittels Webbrowser am PC/Laptop/Tablet (Chrome/Edge/Firefox/Safari) die URL: <u>https://zwergenlunch.com/#navigator</u> aufrufen.

Die Darstellungen und Funktionen können bei Mobilgeräten/Smartphones abweichen! (Empfehlung: im gestapelten Dreipunktmenü des Webbrowsers die Option "Desktopwebsite" aktivieren oder besser per PC/Laptop arbeiten)

In den Eingabefeldern für Ort und Schule die Auswahl: Peine/Schulzentrum Ilsede treffen und anschließend auf den Button "Kundenkonto" klicken.

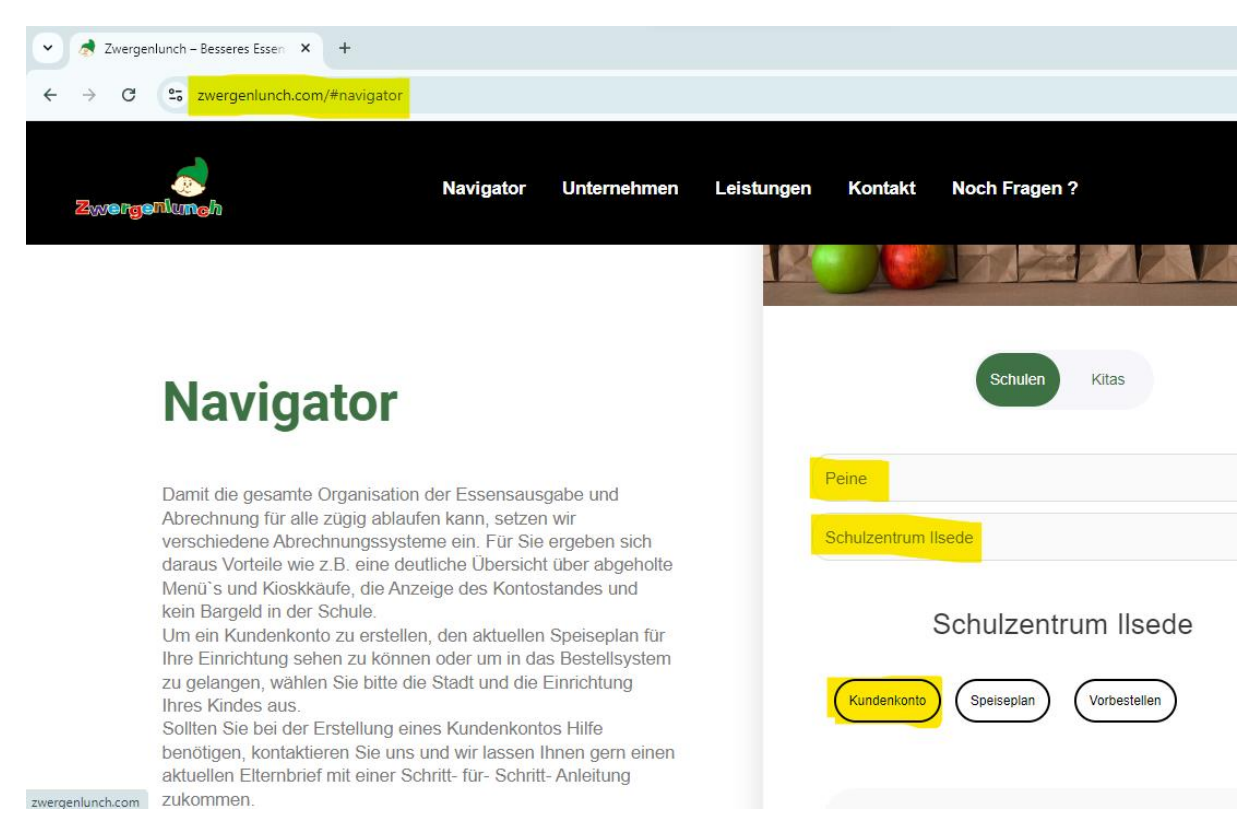

#### Projekt und Einrichtungsdialog mit "Weiter" unverändert übernehmen

| Projekt und Einrichtung validieren                  |                                                                                                    |          |  |  |  |
|-----------------------------------------------------|----------------------------------------------------------------------------------------------------|----------|--|--|--|
| Sie haben vom<br>in der Ihnen de<br>Bitte geben Sie | verwalter Ihres Projektes eine Mitteilung erhalten,<br>er Name Ihres Projektes sowie der Name Ihrer Einrichtung genannt wurde.<br>e die Daten in die unten aufgeführten Felder ein und bestätigen Sie mit 'Weiter'. |          |  |  |  |
| Projekt                                             | WF012                                                                                                    |          |  |  |  |
| Einrichtung                                         | GSIIsede                                                                                                    |          |  |  |  |
| Freischaltcode                                      | Zwergenlunch                                                                                                    |          |  |  |  |
|                                                     | Abbreche                                                                                                    | n Weiter |  |  |  |

## Datenschutzerklärung und AGB durchlesen, zustimmen und mit "weiter" übernehmen

| Datenschutzerklärung und AGB                                                                                                    |                         |
|----------------------------------------------------------------------------------------------------|-------------------------|
| Bitte lesen Sie sich die Datenschutzerklärung und AGB aufmerksam durch und bestätigen Sie, dass Sie da<br>und fahren Sie mit 'Weiter' fort. | mit einverstanden sind  |
| Datenschutzerklärung<br>Cherteile die in der <u>Datenschutzerklärung</u> aufgeführten Einwilligungen in die Verarbeitung und Nutzung meiner | Daten.                  |
| Ch stimme dieser AGB zu: Zwergenlunch Rot                                                                                                   |                         |
|                                                                                                    | Zurück Abbrechen Weiter |

### Benutzerdaten (Schüler/in) eingeben und "weiter"

| Benutzerdaten                                                                                                    |                                               |          |    |                         |  |  |
|----------------------------------------------------------------------------------------------------|-----------------------------------------------|----------|----|-------------------------|--|--|
| Bitte geben Sie hier die Daten des Benutzers (z.B. Schüler) ein und bestätigen Sie mit 'Weiter'. Die Daten eines weiteren Ansprechpartners (z.B.<br>Erziehungsberechtigter) werden erst im nächsten Schritt eingegeben. |                                               |          |    |                         |  |  |
| Nachname                                                                                                    | Nachname                                      |          |    |                         |  |  |
| Vorname                                                                                                    | Vorname                                       |          |    |                         |  |  |
| Geburtsdatum                                                                                                    | 01.01.2010                                    |          |    |                         |  |  |
| Strasse, Nr                                                                                                    | Straße                                        |          | Nr |                         |  |  |
| PLZ, Ort                                                                                                    | PLZ Wohnort                                   |          |    |                         |  |  |
| E-Mail                                                                                                    | vorname.nachname@ggilse.de                    |          |    |                         |  |  |
| E-Mail (bestätigen)                                                                                                    | -Mail (bestätigen) vorname.nachname@ggilse.de |          |    |                         |  |  |
| Klasse Gymnasium Ilsede 💙                                                                                                    |                                               | Ilsede 🗸 |    |                         |  |  |
| Passwort                                                                                                    |                                               |          |    |                         |  |  |
| Passwort (bestätigen)                                                                                                    |                                               |          |    |                         |  |  |
|                                                                                                    |                                               |          |    | Zurück Abbrechen Weiter |  |  |

## Benutzerdaten des Ansprechpartners eingeben und "weiter"

|                                                      | Ansprechpartner                                                                                |
|------------------------------------------------------|------------------------------------------------------------------------------------------------|
| Bitte geben Sie hier die<br>bestätigen Sie mit 'Weit | Benutzerdaten eines <mark>Ansprechpartners (z.B. Erziehungberechtiger)</mark> ein und<br>ter'. |
| Nachname                                             |                                                                                                |
| Vorname                                              |                                                                                                |
| Geburtsdatum                                         |                                                                                                |
| Strasse, Nr                                          |                                                                                                |
| PLZ, Ort                                             |                                                                                                |
| Land                                                 | ×                                                                                              |
| Telefon                                              |                                                                                                |
| E-Mail 🕕 *                                           | @ggilse.de                                                                                     |
| E-Mail (bestätigen)                                  |                                                                                                |
| Beziehungsgrad                                       | ~                                                                                              |
|                                                      |                                                                                                |
| Passwort                                             | •••••                                                                                          |
| Passwort (bestätigen)                                |                                                                                                |
| Notiz                                                |                                                                                                |
|                                                      | h                                                                                              |
|                                                      |                                                                                                |
|                                                      | Zurück Abbrechen Weiter                                                                        |

#### Registrierung beenden

#### Abschluss

Ihr Benutzerkonto wurde erfolgreich erstellt.

In Kürze erhalten Sie eine E-Mail mit Ihren Zugangsdaten.

Viel Spaß bei der Verwendung von MensaMax

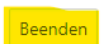

#### Login MensaMax:

Die Web-Adresse lautet: https://mensaweb.de

Die Zugangsdaten werden per E-Mail an den Ansprechpartner und den/die Schüler/in gesendet. Für den Login können beide Passwörter verwendet werden, der Benutzername bleibt jedoch gleich!

Projekt: WF012 Einrichtungsname: GSILSEDE Benutzername: per E-MAIL (*für Ansprechpartner und Schüler/in gleich*) Passwort: bei Registrierung vergeben! (*hier sind beide Passwörter möglich [Ansprechpartner/Schüler/in]*)

| M MensaMax - Login X + |                                                                                               |  |  |  |
|------------------------|-----------------------------------------------------------------------------------------------|--|--|--|
| ← → ♂ № mensaweb.de    | *                                                                                             |  |  |  |
|                        | Willkommen bei MensaMax<br>Die Zugangsdaten für Ihr Konto erhalten Sie von Ihrer Einrichtung. |  |  |  |
| When the set of the    | Einrichtung:                                                                                  |  |  |  |
|                        | Benutzername:                                                                                 |  |  |  |
|                        | Passwort: Anmelden Ereischaltcode erhalten? Hier neues Konto anlegen                          |  |  |  |
|                        | Passwort vergessen?                                                                           |  |  |  |

- → Der Chip kann gegen eine Gebühr von 5 Euro in der Mensa abgeholt werden, wird dort bei der Abholung mit dem Kundenkonto verknüpft (dafür bitte Benutzernamen bereithalten!).
- → Aufladung Mensakonto (Infos kommen per E-Mail), Chip kann dann auch beim Kiosk genutzt werden (vgl. Elternbrief von Zwergenlunch)

Achtung: BUT-Nutzer müssen nach Kontoeinrichtung die Kartennummer an den Mensabetreiber übermitteln (<u>kontakt@zwergenlunch.com</u>). Dort wird Ihnen bei Bedarf auch bei der Kontoeinrichtung geholfen.